## オンデマンド印刷手順マニュアル(Windows 用)

2020/10 ICT センター

## 【注意事項】

## ●印刷設定:モノクロのみ、

- サイズ: A4、A3のみ(A3は、2501教室の窓側のプリンタのみ印刷可)
- ●サーバに一旦保存された印刷ジョブは、当日 24 時を過ぎると削除されます。
- ●1回の印刷ジョブが100枚を超えると、101枚目からのジョブは削除されます。
- ●10 部を超える部数は印刷できません。

オンデマンド印刷手順(Windows パソコン用)

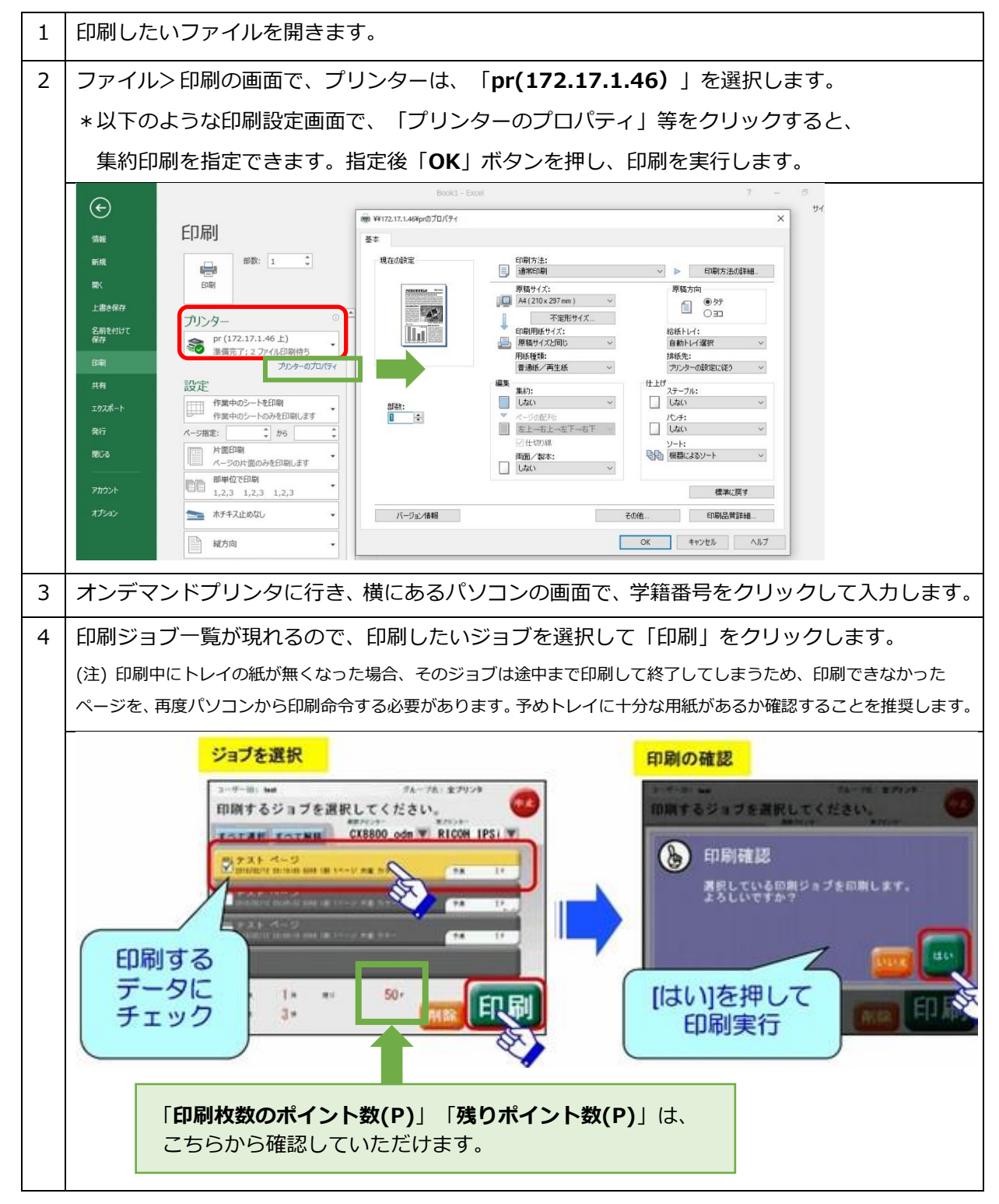